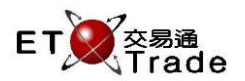

# 3.7 Security Wide Enquiry

This one page, real-time enquiry provides users primarily with broker order queue information required for auto-matching securities. User enters the security code. The information displayed includes the current Best Bid and Best Ask price for the security together with the Broker number of each outstanding order in the security.

To enquire on another security, just do step 3 to step 4 again; i.e., there is no need to press the ORDENQ and MARKET keys for successive security wide enquiries. The NEXT (PAGE UP) and PREVIOUS (PAGE DOWN) keys can also be used to display the next and previous valid security.

To exit from this operation, simply press the function key(s) for the next desired operation.

### Exchange's customized-keyboard For Exchange's customized-keyboard: Step1: Press ORD ENQ CON-FIRM PRINT SCREEN А В С D Е PRE-VIOUS 1 NEXT Step2: Press MARKET Step3: Input Security Code SHIFT F G н L J EXIT Step4: Press ENTER ORD ENQ Κ L Μ Ν 0 2 3 ABORT 1 TRAN ENQ Ρ Q R s т 4 5 6 REPEAT REV ENQ BUY TRAN OLTJ BUY ORD U V MARKET 7 8 9 For 101-keyboard: CANC ORD SELL TRAN MOD-IFY ODD/ SPLT W Х . 0 000 INFO Step1: Press F6 Step2: Press F4 REJ-ECT PRE / SP SELL ORD QTE REQ Υ Ζ CLEAR DEL ТАВ ENTER Input Security Code Step3: Step4: Press ENTER

### Fields for user reference

| Field Name | Type (Length) | IN/OUT | Optional /<br>Mandatory | Remarks       |
|------------|---------------|--------|-------------------------|---------------|
| STOCK      | Number (5)    | IN     | Mandatory               | Security Code |

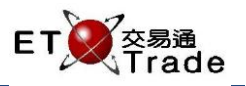

## Step 1 & Step2

| MWS Parody [User: FRANCIS, Version: 1.02.r35714 ] |          |         |                 |           |             |            |       |     |        | ti_  | OX      |
|---------------------------------------------------|----------|---------|-----------------|-----------|-------------|------------|-------|-----|--------|------|---------|
| ORI                                               | DENQ MA  | ARKET   | STOCK<br>BRUKER | PRICE     | (           | ΩТҮ        |       |     | CI     | JENT |         |
| BID                                               |          |         |                 |           | Last 15 Tra | AS<br>ades | κ     |     |        |      |         |
|                                                   |          |         |                 |           |             |            |       |     |        |      |         |
| HSI<br>[22:1                                      | 18652.78 | +132.25 | HKL 28776.05    | 5 +320.58 | GEM 7       | 787.30     | +2.69 | T/O | 7.869B | S s  | T Trade |

## Step 3 & Step 4

|                | IWS Parod        | y [Use      | r: FRANCIS, | Version: 1.02.ı | 35714]      |         |        |        |     |        |      | D_OX: |
|----------------|------------------|-------------|-------------|-----------------|-------------|---------|--------|--------|-----|--------|------|-------|
| ORD            | ENQ MAR          | RKET        | STOCK       | 5 PRICE         |             | QTY     |        |        |     |        |      |       |
| HSB<br>Ræitter | に HOLDING:<br>読醒 | 5<br>MAAINI | BROKER      |                 | austri Mila | - En-   |        |        |     | CL     | IENT |       |
| (理査):          |                  | MAIN        |             | 08              | curity wid  | e ⊏nc   | lairy  | 00.000 | 100 | 100    |      |       |
| BID            | 85.000           | 1UK         |             |                 | 1.011       | M       | ASK    | 86.000 | 400 | 400    |      |       |
| 95             | 100              |             |             | 10.01.50        | Last 15 I   | rades   |        | 9965   |     |        |      |       |
| 99             | 105              |             |             | 16:21:59        | 4           |         | 85.000 | +15    |     |        |      |       |
| -              | 15               |             |             | 16:25:45        | 4           |         | 85.050 | 9986   |     |        |      |       |
|                |                  |             |             | 16:33:48        |             | iUU<br> | 85.050 |        |     |        |      |       |
| -              | 28               |             |             | 16:37:58        | P 1         | 5K      | 82.950 |        |     |        |      |       |
|                |                  |             |             | 16:41:06        | 12          | 200     | 85.050 |        |     |        |      |       |
| -<             | 3S               |             |             | 16:42:51        | 4           | -00     | 85.050 |        |     |        |      |       |
|                |                  |             |             | 16:43:16        | 4           | -00     | 85.000 |        |     |        |      |       |
| -1             | 4S               |             |             | 16:43:47        | 4           | -00     | 85.050 |        |     |        |      |       |
| - 99           | 985              |             |             | 16:43:53        | 4           | -00     | 85.000 |        |     |        |      |       |
|                |                  |             |             | 16:48:35        | 4           | -00     | 85.050 |        |     |        |      |       |
|                |                  |             |             | 16:48:52        | Y 24        | -00     | 85.050 |        |     |        |      |       |
|                |                  |             |             | 16:50:07        | Y 64        | 00      | 85.350 |        |     |        |      |       |
|                |                  |             |             | 16:51:57        | Y 44        | 00      | 85.350 |        |     |        |      |       |
|                |                  |             |             | 16:52:35        | Y 48        | 100     | 85.350 |        |     |        |      |       |
|                |                  |             |             | 16:59:14        | 28          |         | 85 350 |        |     |        |      |       |
|                |                  |             |             |                 |             |         |        |        |     |        |      |       |
| HSI            | 18652.78         | +132.25     | HKL 2877    | 6.05 +320.58    | GEM         | 787.3   | 30     | +2.69  | T/O | 7.869B |      |       |
|                |                  |             |             |                 |             |         |        |        |     |        |      |       |
| [22:1]         | 11               |             |             |                 |             |         |        |        |     |        |      |       |
|                |                  |             |             |                 |             |         |        |        |     |        |      |       |